# Запознавање со Microsoft Word 2007

**Microsoft Word** претставува алатка за обработка на зборови. Може да се користи за пишување писма, извештаи, книги и други документи. При отворање на Microsoft Word се прикажува прозорец кој изгледа слично на оној прикажан подолу.

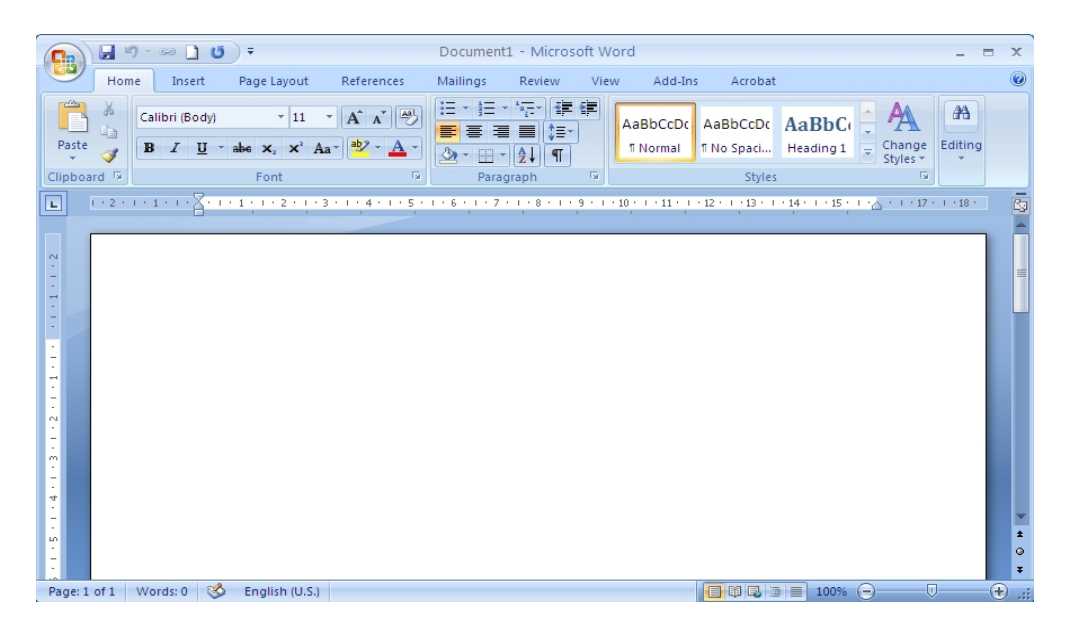

#### Microsoft Office копчето (The Microsoft Office Button)

На почетокот да се запознаеме со основното копче, односно **Microsoft Office копчето** (**Microsoft Office Button**), кое се наоѓа во левиот горен агол. При негово притискање се појавува мени преку кое можеме да креираме нови документи, да отвориме постоечки документи, да зачуваме документи, но и многу други работи кои се откриваат со текот на работењето.

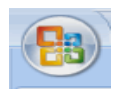

#### Quick Access алатката (The Quick Access Toolbar)

Веднаш до Microsoft Office копчето се наоѓа **Quick Access алатката**, која ни овозможува брз пристап до најчесто користените команди (**Save**, **Undo** и **Redo**). Можеме да направиме промена во начинот на прикажување со кликнување на стрелката најдесно и да обележиме (чекираме) кои команди да ни се појават.

# 🚽 🍤 - U ) =

#### Title лентата (The Title Bar)

Веднаш до Quick Access алатката се наоѓа **Title лентата**. Таа го дава името на документот на кој моментално работиме. Првиот нов документ кој ќе го отвориме,

Word го именува како Document1. При зачувување на документот, можеме да му доделиме ново име.

Document1 - Microsoft Word

#### The Ribbon (Лента)

Она што го издвојува Microsoft Office Word 2007 од останатите верзии и го прави посебно функционален е таканаречениот **Ribbon**. Ribbon-от е лоциран на врвот од екранот, под Quick Access лентата со алатки. Самиот Ribbon се состои од повеќе **јазичиња** (**tabs** - **картички**) и со нивно кликнување се покажуваат различни команди кои одговараат на тоа јазиче.

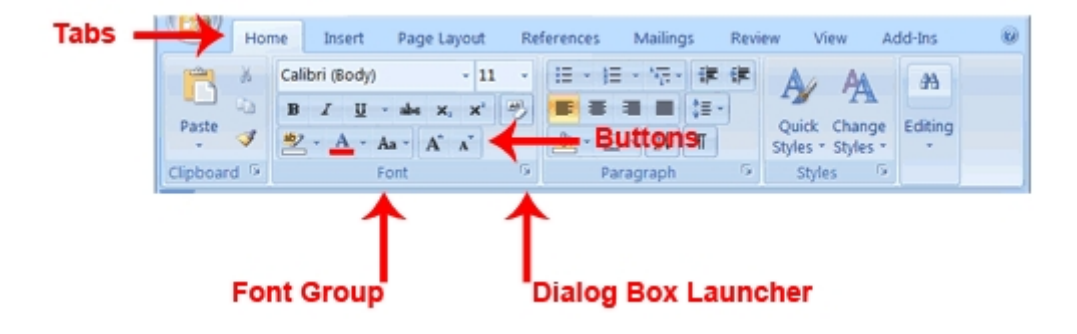

#### Линијар (The Ruler)

Под Ribbon-от се наоѓа **линијарот**, преку кој можеме да ги гледаме димензиите на документот и да правиме различни подесувања.

```
■ 1····· Z···· 1···· 2···· 3···· 4···· 1···· 5···· 1··· 6··· Δ··· 7····
```

Доколку линијарот не е видлив, или пак сакаме да биде невидлив, ги правиме следниве два чекори:

|                 | <b>.</b> • <b>7</b> •  | ڻ) <del>۽</del> |               |                                   |                            | Doo       | ument1 | - Microsoft Wor               | d            |
|-----------------|------------------------|-----------------|---------------|-----------------------------------|----------------------------|-----------|--------|-------------------------------|--------------|
| <b>D</b>        | Home                   | Insert          | Page Layout   | References                        |                            | View      | Add-I  | ns                            |              |
| Print<br>Layout | Full Screen<br>Reading | Web             | Outline Draft | Ruler     Gridlines     Message B | Document Map<br>Thumbnails | Q<br>Zoom | 100%   | One Page Two Pages Page Width | C<br>r<br>Wi |
| 1               | Docu                   | ment Viev       | NS            | 5                                 | Show/Hide                  |           | Zo     | om                            |              |
| L.C.            |                        | 1.1             | 2             |                                   | . 3 4                      |           |        | 5 · · · · · · ·               | 1.1          |

- **1.** Кликнете на јазичето View.
- **2.** Кликнете на полето за избор кое се наоѓа до Ruler во групата Show/Hide. Линијарот се појавува под Ribbon-от.

#### Површина за пишување (The Text Area)

Под линијарот се наоѓа површината за пишување каде го пишуваме нашиот документ. Вертикалната цртичка која трепка во левиот горен агол од површината за пишување е курсорот. Тој ја означува позицијата за пишување. При куцање, текстот се појавува на локацијата на курсорот.

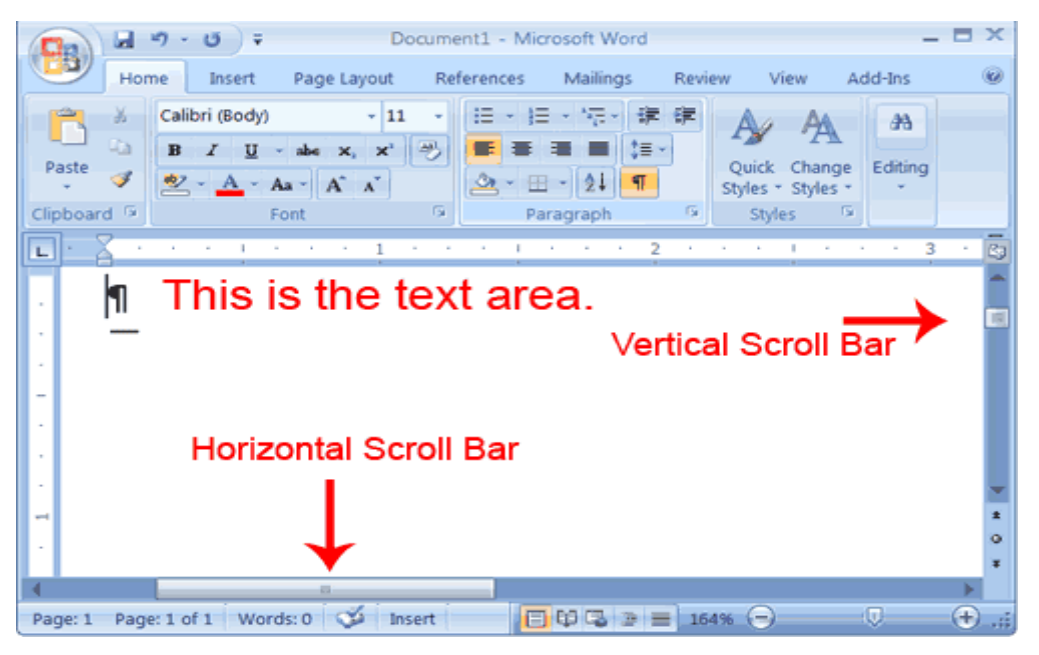

Вертикална и хоризонтална лента за лизгање (The Vertical and Horizontal Scroll Bars)

Вертикалната и хоризонталната лента за лизгање ни овозможуваат да се движиме нагоре, надолу и низ прозорецот со нивно едноставно придвижување.

# Статусна лента (The Status Bar)

Статусната лента се наоѓа на дното од прозорецот и дава информации како што се моменталната страна, бројот на зборови во документот, итн. Можеме сами да направиме прилагодување според нашите потреби со десен клик на самата лента и со селектирање на опциите кои се појавуваат.

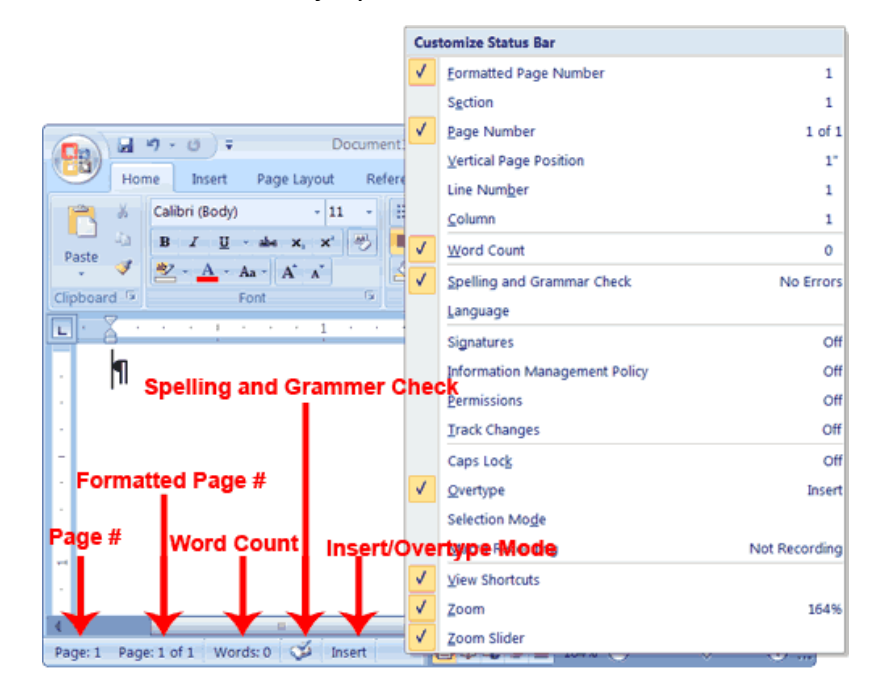

# Основни карактеристики на Microsoft Word 2007

#### Користење на копчето BackSpace и Delete

- Delete копчето брише од курсорот кон десната страна.
- Backspace копчето брише од курсорот кон левата страна.

#### Вметнување и презапишување (Insert/Overtype)

Често пати се случува да сакаме да додадеме збор во средина на некоја реченица и притоа да забележиме дека како пишуваме така ги пребришуваме зборовите кои претходно биле напишани. Тоа значи дека се наоѓаме во **режимот на презапишување** (**Overtype mode**). Доколку сакаме да не ни се случува тоа ќе мора да се вратиме во **режимот на вметнување** (**Insert mode**). За да видиме во кој режим работиме, треба да ги направеме следиве чекори:

- **1.** Десен клик на статусната лента. Се појавува мени за прилагодување на статусната лента.
- **2.** Кликнете на **Overtype**. На статусната лента се појавува **Insert/Overtype** копче.
- **3.** Доколку на статусната лента се појави зборот **Insert**, тогаш сте во **режимот на вметнување** (Insert mode).
- **4.** Доколку на статусната лента се појави зборот Overtype, кликнете на зборот Overtype и тој ќе се промени во Insert, па на тој начин ќе преминете во **режимот на вметнување (Insert mode)**.

#### **Bold, Italicize, and Underline**

- Bold. Задебелен текст
- Italic. Закосен текст
- Underline. Подвлечен текст

Сите три команди може да се повикаат на неколку начини, меѓутоа два основни пристапи кои се користат се:

- Преку Ribbon во јазичето Home.
- Или со Ctrl+B, Ctrl+I и Ctrl+U, соодветно.

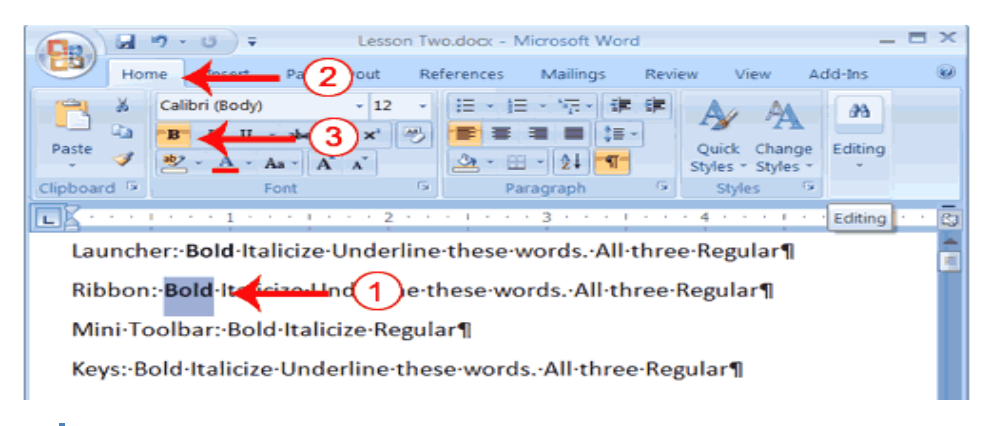

# Зачувување на документ и затворање на Word

Мора да ги зачуваме документите доколку сакаме подоцна повторно да ги повикаме. За таа цел можеме да ја искористиме опцијата **Save** од менито на Microsoft Office. Исто така, документот можеме да го зачуваме избирајќи **Ctrl+S**. Кога првпат го зачувуваме документот се појавува **Save As** дијалог-рамка. Оваа дијалог-рамка ја користиме за да го лоцираме фолдерот во кој сакаме да го зачуваме докуметот и за да му дадеме име. Штом еднаш документот е зачуван, тогаш можеме да ја зачуваме секоја промена која ја правиме во него со едноставно избирање на **Save** по кликнување на **Microsoft Office** копчето.

## Зачувување на документ – Windows XP

- **1.** Кликнете на **Microsoft Office** копчето. Се појавува мени.
- **2.** Од менито изберете **Save**. Доколку го зачувувате документот првпат, се појавува **Save As** дијалог-рамка.
- 3. Специфицирајте го точниот фолдер во Save In рамката.
- 4. Именувајте во вашиот документ во File Name рамката.
- 5. Кликнете Save.
- 6. Кликнете на Microsoft Office копчето. Се појавува мени.
- **7.** Кликнете **Exit Word**, што се наоѓа во десниот долен агол од прозорецот. Word-от се затвора.

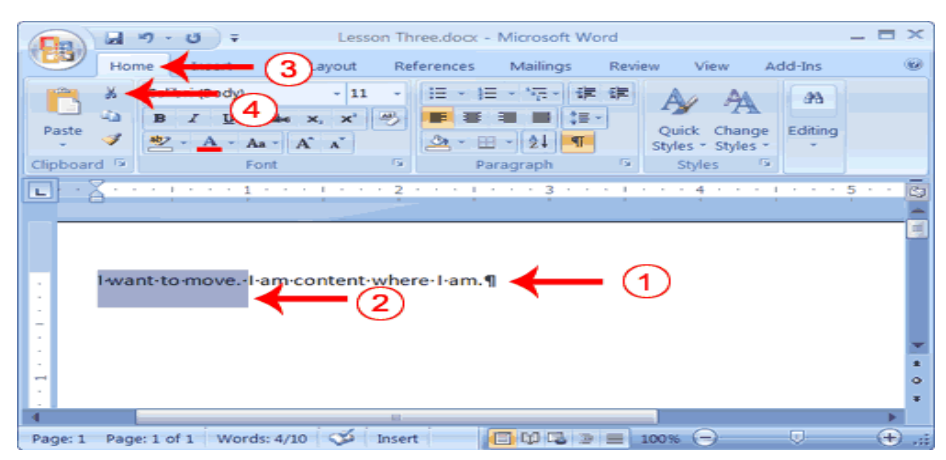

**Cut** (**Отсечи**) е алатка со која текст од едно место го отсекуваме и го префрлуваме на друго место. Една опција да "отсечеме" текст и да го преместиме на друго место е со селекција на текстот, потоа избираме **Ctrl+X**, одиме на посакуваната локација и притискаме **Ctrl+V** (**paste-залепи**). Втората опција е дадена на сликата подолу:

**Сору** (**Копирај**) претставува опција со која копираме текст од едно место на друго. Една опција би била, да го селектираме текстот и да избереме **Ctrl+C**, да одиме на местото каде сакаме да копираме и да притиснеме **Ctrl+V**. Втората опција би била како на сликата подолу:

#### Cut, Copy и Paste

| B Hor | •7 - (*) ∓<br>me | Lesson                | Three.docx -  | Microsoft Wo<br>Mailings                                                        | rd<br>Review | View                   | A           |
|-------|------------------|-----------------------|---------------|---------------------------------------------------------------------------------|--------------|------------------------|-------------|
| Paste | Calibri (Body)   | - 11<br>x, x'<br>A` ^ |               | - ' - ' - ' - 2 - 2 - 2 - 1 - 2 - 1 - 2 - 1 - 1 - 1 - 1 - 1 - 1 - 1 - 1 - 1 - 1 | Qu<br>Styl   | ick Char<br>es * Style | nge<br>Is * |
| • You | will-want-the-co | py-me.                | 2 · · · is·al | l·you·need.                                                                     | ••••         | - (1                   | )           |

#### Clipboard

Додека копираме, сечеме текст, слики или некои други компоненти, сите тие информации се зачувуваат хиерархиски во **Clipboard** (**склад**, **остава**). За да видите што се е зачувано во **Clipboard** следете ги следниве чекори:

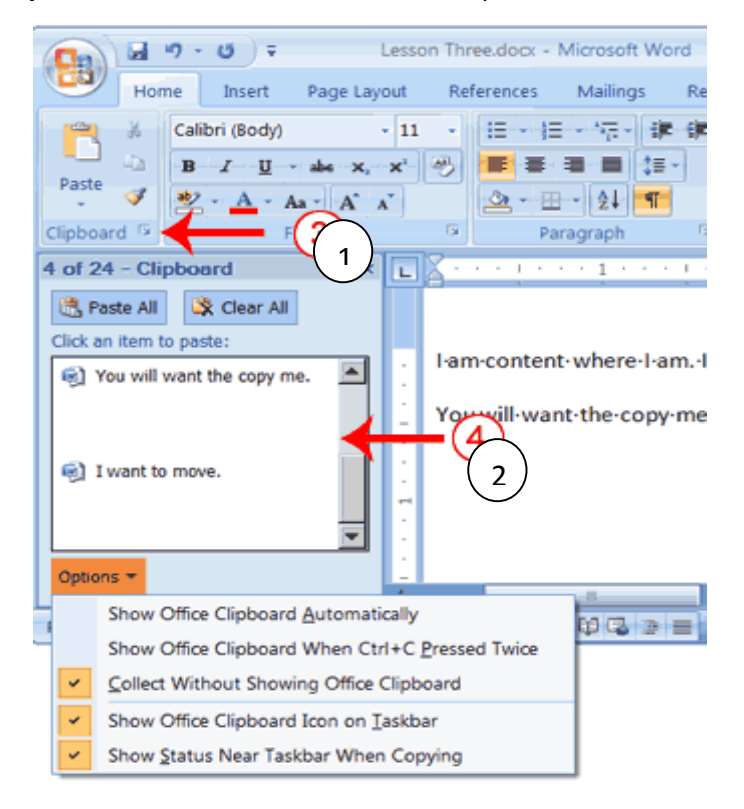

# Правописна проверка (Spell Check)

Word-от автоматски може да го проверува спелувањето или граматиката. Грешките во спелувањето се појавуваат во форма на црвени бранчиња под зборот, додека граматичките грешки се со зелени бранчиња под грешката.

| - (M) - (M) =                                                  | Lesson Three.doc       | x - Microsoft Word           | _ = ×                   |
|----------------------------------------------------------------|------------------------|------------------------------|-------------------------|
| Home Insert                                                    | Page Layout Refere     | Review                       | View Add-Ins 🛞          |
| ABC Research 4<br>Spelling & Thesauru 4<br>Grammar 3 Translate | New Comment            | ng Accept                    | are Protect<br>Document |
| Proofing                                                       | Comments               | Changes                      | Protect                 |
|                                                                |                        | 3                            | 4 • • • • • • • • • • • |
| Open- <u>thr</u> -door-for- <u>May</u><br>—                    | rralaShe-is-a-teacher- | from-the-town-of- <u>Rid</u> | gemont.¶                |

## Најди и замени (Find и Replace)

Во ситуации кога сакаме да замениме некој постоечки збор или пак само сакаме да го најдеме зборот, тогаш многу корисна алатка е **Find and Replace**. Се наоѓа во **Home јазичето** на крајот од Ribbon-от.

|       | ) 🛃 🧐 🔧                             | <b>()</b> = |                           |                                               |                               |        |         | Vezbi 2 (v                 | vord) - | Microsoft W           | ord                    |                    |                     |                      |         |                    |          | x  |
|-------|-------------------------------------|-------------|---------------------------|-----------------------------------------------|-------------------------------|--------|---------|----------------------------|---------|-----------------------|------------------------|--------------------|---------------------|----------------------|---------|--------------------|----------|----|
|       | Home                                | Insert      | Page Layout               | References                                    | Mailings                      | Review | View    | Acrobat                    |         |                       |                        |                    |                     |                      |         |                    |          | ۲  |
| Paste | ∦ Cut<br>⊫⊇ Copy<br><b>∛ Format</b> | Painter     | Calibri (Body)<br>BII u a | v 11 v<br>be x <sub>2</sub> x <sup>2</sup> Aa | × <sup>a</sup> 2 × <u>A</u> × |        | • *a_=• | i≢ i≢ (2↓<br>\$≣-` (2) - 8 | ¶<br>   | AaBbCcDc<br>11 Normal | AaBbCcDc<br>1 No Spaci | AaBbC<br>Heading 1 | AaBbCc<br>Heading 2 | AaBbCcI<br>Heading 3 | AaBbCcD | Change<br>Styles * | A Find * |    |
|       | Clipboard                           | G.          |                           | Font                                          | G <sub>1</sub>                |        | Paragr  | aph                        | Fa      |                       |                        |                    | Styles              |                      |         | - G                | Editing  |    |
|       |                                     |             |                           |                                               |                               |        |         |                            |         |                       |                        |                    |                     |                      |         |                    |          | 2- |

## Работа со фонтови

Во **Ноте јазичето** постои посебна секција за работа со фонтови. Во истата секција постои и копче кое дава дополнителни можности освен основните.

|                                                             |                                                                                                    | Vezbi 2 (word) - Microsoft Word                                                                                                    |                                                        |                      |                                                                           |
|-------------------------------------------------------------|----------------------------------------------------------------------------------------------------|----------------------------------------------------------------------------------------------------|--------------------------------------------------------|----------------------|---------------------------------------------------------------------------|
| Home Insert Page Layo                                       | it References Mailings Review View                                                                                                    | Acrobat                                                                                                    |                                                        |                      | ۷                                                                         |
| Cut<br>Calibri (Body<br>Paste S Format Painter<br>Clipboard | $\begin{array}{c c} & & 1 & & \mathbf{A}^* & \mathbf{A}^* & \mathbf{A}^* \\ \hline & & \mathbf{A} \mathbf{A} \mathbf{A} \mathbf{A} \mathbf{A}^* & \mathbf{A}^* & \mathbf{A}^* \\ \hline & & \mathbf{A} \mathbf{A} \mathbf{A} \mathbf{A} \mathbf{A}^* & \mathbf{A}^* & \mathbf{A}^* \\ \hline & & & \mathbf{E} \mathbf{E} \mathbf{E} \mathbf{E} \mathbf{E} \mathbf{E} \mathbf{E} \mathbf{E}$ | 詳 詞 2↓ ¶<br>AaBbCcDc AaBbCcDc /<br>I Normal No Spaci I                                                                                                    | AaBbCc AaBbCc AaBbCcI<br>Heading 1 Heading 2 Heading 3 | AaBbCcD<br>Heading 4 | A Find →<br>a <sup>b</sup> <sub>ac</sub> Replace<br>k Select →<br>Editing |
| Cipbourd                                                    | Tom                                                                                                    |                                                                                                    | Styles                                                 | -                    | Ra                                                                        |
|                                                             | Font Font Font Character Spacing Eont: HBody Headings Adobe Casion Pro Adobe Casion Pro Adobe Casion Pro Adobe Casion Pro Adobe Casion Pro Bold Adobe Fangsong Std R Font golor: Unde Automatic for Effects Strikethrough Duble strikethrough Sugerscript Subscript Preview                                                                                                    | Font style: Size:<br>Regular 11<br>Regular 11<br>Bold Itaic 01<br>rline style: Underline color:<br>e) Automatic<br>Shadow Sm<br>Qutline 4<br>Emboss 4<br>Emboss | al caps<br>caps<br>iden                                |                      |                                                                           |
|                                                             | This is the body theme font. The                                                                                                    | +Body<br>current document theme defines w                                                                                                    | which font will be used.                               |                      |                                                                           |
|                                                             | Default                                                                                                    | ОК                                                                                                    | Cancel                                                 |                      |                                                                           |

#### Додавање на знаци за подредување (bullets) и броеви за подредување (numbers)

Во Microsoft Word, на едноставен начин можеме да креираме подредена или набројана листа од предмети. Достапни ни се неколку стилови за подредување и набројување. Притоа, го избираме оној кој сакаме да го искористиме.

#### Додавање знаци за подредување:

|              | en - ن           | •                |                             |                                                                                         |          |                               | Doc           | ument2 - M | Microsoft Word | ł    |
|--------------|------------------|------------------|-----------------------------|-----------------------------------------------------------------------------------------|----------|-------------------------------|---------------|------------|----------------|------|
| Hor          | ne ┥             | P.               | 3)/out                      | References                                                                              | Mailings | Review                        | View          | Add-Ins    |                |      |
| ¥<br>©1<br>V | Calibri (<br>B I | Body)<br>⊒ - ab- | - 11<br>• x, x <sup>2</sup> | - A * *                                                                                 | Bulle    | t Library                     | 4             | 21 ¶       | AaBbCcDd       | AaBb |
|              | 1                | 12               | Font                        | <ul> <li>Apple</li> <li>Orange</li> <li>Grape</li> <li>Mango</li> <li>Cherry</li> </ul> | None     | thange List L<br>Qefine New B | evel<br>ullet | 5-         | *              |      |
|              |                  |                  |                             | -                                                                                       |          |                               |               |            |                |      |

- 1. Напишете ја листата од зборови.
- 2. Селектирајте ги зборовите.
- 3. Изберете го Ноте јазичето.
- Bo Paragraph групата, кликнете на стрелката надолу која се наоѓа до копчето за знаци за подредување (Bullets)
   Се појавува бибилиотека со знаци за подредување.
- **5.** Селектирајте го типот на знак кој сакате да го искористите. Word додава знаци на вашата листа.

#### Отстранување на знаците за подредување:

- 1. Повторно селектирајте ја листата.
- 2. Изберете го Ноте јазичето.
- **3.** Во Paragraph групата, кликнете на стрелката надолу која се наоѓа до копчето за знаци за подредување (Bullets). Се појавува дијалог-рамка со знаци за подредување.
- **4.** Изберете None. Word ги отстранува знаците од листата.

## Додавање броеви за подредување:

- 1. Напишете ја листата од зборови.
- 2. Селектирајте ги зборовите.
- 3. Изберете го Ноте јазичето.

**5.** Селектирајте го типот на набројување кое сакате да го искористите. На овој начин Word-от ги набројува зборовите.

| Home Parlayout References Mailings                         | Review         View         Add-Ins           Image: Constraint of the state of the state of t |
|------------------------------------------------------------|----------------------------------------------------------------------------------------------------|
| 1) Apple<br>2) Orange<br>3) Grape<br>4) Mango<br>5) Cherry | A I 1) 2) 3) II 3) II 3) II 3) II 1) II 1) 1 2) 3) II 1) 3) II 1) 3) II 3) II 3) II 3) II 3) II 3) II 3) II 3) II 3) II 3) II 3) II 3) II 3) II 3) II 3) II 3) II 3) II 3) II 3) II 3) II 3) II 3) II 3) II 3) II 3) II 3) II 3) II 3) II 3) II 3) II 3) II 3) II 3) 3) II 3) 3) II 3) 3) II 3) 3)                                                                                                    |
|                                                            | I.         A.         a)           II.         B.         b)           C.         c)         c)                                                                                                    |

## Отстранување на набројувањето:

- 1. Повторно селектирајте ја листата.
- 2. Изберете го Ноте јазичето.
- **3.** Во Paragraph групата, кликнете на стрелката надолу која се наоѓа до копчето за нумерирање (Numbering). Се појавува дијалог-рамка со броеви за подредување.
- **4.** Изберете None. Word го отстранува набројувањето од листата.

#### Undo и Redo

Командите можеме едноставно да ги поништиме со извршување на наредбата **Undo** (**врати**). Доколку потоа се предомислиме, и сакаме повторно да ја примениме истата команда, можеме да ја искористиме наредбата **Redo**.

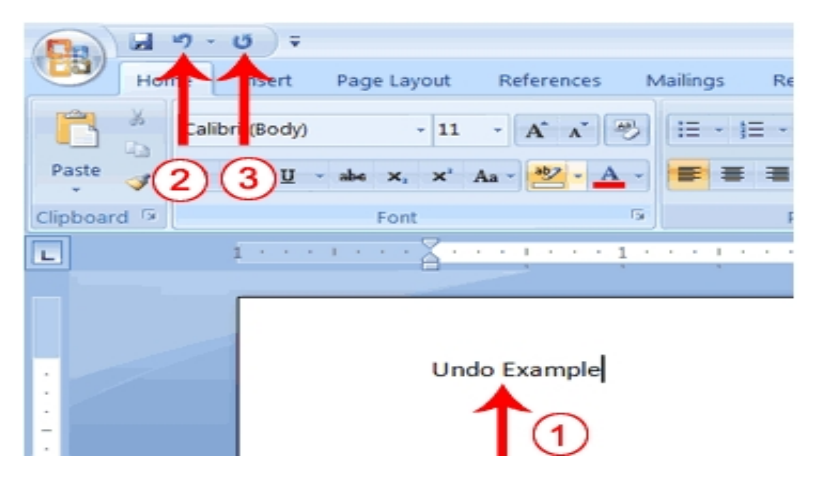

#### Работа со параграфи

При работа со параграфи можеме да направите дузина форматирања, како што се: вовлекување на првата линија, колкав да биде просторот меѓу два параграфи, порамнување на параграфите, итн. При форматирање на параграфите не мора да го селектираме целиот параграф, доволно е да го поставиме курсорот во тој параграф.

За мануелно да додадеме колку место сакаме да имаме пред и после параграфите, ги извршуваме следниве команди:

| Lesson Four.docx - Microsoft Word -                                                                                                    | ×           |
|----------------------------------------------------------------------------------------------------|-------------|
| Home Insert Page Layout 2 lings Review View Add-Ins                                                                                                    | ۲           |
| And     Corientation     And     Margins     Size     And     Margins     Size     And     Margins     And     And | ige         |
|                                                                                                    |             |
| On-the-Insert-tab,-the-galleries-include-items-that-are-designed-to-coordinate-with-the-overall-<br>look-of-your-documentYou-can-use-these-galleries-to-insert-tables,-headers,-footers,-lists,-<br>cover-pages,-and-other-document-building-blocksWhen-you-create-pictures,-charts,-or-<br>diagrams,-they-also-coordinate-with-your-current-document-look.¶                                                                                                    | 10          |
| You-can-easily-change-the-formatting-of the selection of the selection of the selected-text-from-the-Quick-Styles-gallery-on-the-Home-tabYou-can-also-format-text-directly-by-using-the-other-controls-on-the-Home-tabMost-controls-offer-a-                                                                                                    |             |
| choice-of-using-the-look-from-the-current-theme-or-using-a-format-that-you-specify-directly.¶                                                                                                    | -           |
| To-change-the-overall-look-of-your-document,-choose-new-Theme-elements-on-the-Page-                                                                                                    | *<br>•<br>* |
| Words: 185 🥨 Insert                                                                                                    |             |

За промена на **проредот** (Line Spacing), односно колкав да биде проредот меѓу линиите, ги користиме следниве команди:

|              | n • or) ∓              | Lesson    | Four.docx - N | vicrosoft Wo | ord               | -            | ΞX   |
|--------------|------------------------|-----------|---------------|--------------|-------------------|--------------|------|
| Hon          | ne 🔶 Pag 2             | ut i      | References    | Mailings     | Review View       | Add-Ins      | 0    |
| A X          | Calibri (Body)         | - 11 -    | · = · =       | - NG - 🕸     | ····              | A9           |      |
| Parte Ca     | B I ∐ → abs ×,         | ×         |               | = = =        |                   | 3)           |      |
| Paste 🦪      | 🖄 - 🛕 - Aa - A         | A.        | 🖄 - 🖽         | ~ 21         | 1.0               |              |      |
| Clipboard 🦻  | Font                   | r         | s Par         | ragraph      | 1.15              |              |      |
|              | 1                      | 2 · · ·   | 1 3           |              | 1.5               |              | 5.63 |
| On-the-Ince  | rt.tab.the.galleries.i | ocludevit | 4             | Value V      | 2.0               |              |      |
| On the first | read, the galleness    | neruue n  | Inaca         | i e u e sig  | 2.5               |              | ſ    |
| look-of-you  | r·docum 1 ou           | he        | se gallerie   | s·to·inse    | 3.0               |              |      |
|              |                        |           |               |              | Line Spacing Opti | ons          |      |
| cover·pages  | s, and other docume    | nt·buildi | ng·blocks.·   | When y       | Add Space Before  | Paragraph    |      |
| diagrams, t  | hey also coordinate    | with∙you  | ur-current-d  | locume       | Remove Space Af   | er Paragraph |      |

Често пати сте забележале дека во различни документи е направено вовлекување на првата линија во параграфот. За да направиме вовлекување треба да ги извршиме следниве чекори:

|             | <b>2 - (</b> *) ∓        | Lesson Four.docx -  | Microsoft Word |                    | _ = ×          |
|-------------|--------------------------|---------------------|----------------|--------------------|----------------|
| Hon         | ne Pag                   | ut References       | Mailings R     | Review View A      | Add-Ins 🐵      |
| r x         | Calibri (Body)           | • 11 • II • I       | ∃ * 福•] 編 €    | F A/ A             | 23             |
| Paste       | B I U - abs ×            | , x' 🔣 🔳 🗏          |                | Ouick Change       | Editing        |
|             | 🕙 - A - Aa - A           | A .                 | n - 21 - 1     | Styles * Styles *  | - Conting      |
| Clipboard 🦻 | Font                     | <u> </u>            | arag           | G Styles G         |                |
|             | 1                        | 2                   | 3 • • • • • •  | - 4 1              | 5              |
| On the Inse | rt·tab, the galleries    | include-items-that  | are designed t | o coordinate wit   | h-the-overall- |
| cover-page  | s. and other docume      | ent-building-blocks | -When-you-cre  | eate-pictures,-roo | rts. or        |
| diagrams, t | ,<br>hey∙also•coordinate | ·with·your·current  | ·document·loo  | k.¶                | ,              |
|             |                          |                     |                |                    | 10             |
|             | Paragraph                |                     |                | ? ×                |                |
|             | Indents and Spacin       | ng 🖌 🛶 👍 🧿          |                |                    |                |
|             | General                  |                     |                |                    |                |
|             | Alignment:               | Left 💌              | 0              | <b>5</b>           |                |
|             | Outline level:           | Body Text 💌         | e e            |                    |                |
|             | Indentation              |                     |                |                    |                |
|             | Left:                    | ° 🔮 👘               | Special:       | θχ: 🔶              |                |
|             | Bight:                   |                     | First line     | • 0.5" 🚖           |                |
|             | Mirror inden             | ts                  |                |                    |                |
|             | Spacing                  |                     |                |                    |                |

| Spacing<br>Before:                                                           | 12 pt 🌲                                                                                                    | Lige spacing: At:                                                                                                    |
|------------------------------------------------------------------------------|----------------------------------------------------------------------------------------------------|----------------------------------------------------------------------------------------------------|
| After:                                                                       | 10 pt 🚖                                                                                                    | Single 👻                                                                                                    |
| Preview                                                                      |                                                                                                    |                                                                                                    |
| Preview                                                                      | Peoplesh Presiden Teorepash Presi<br>Indonésia Peoplesh Presiden Peop                                                                                                    | ad hogosh Toline hospith Pala Rogosh Anine.<br>gal holine hagosh holine Rogosh                                                                                                    |
| Preview -                                                                    | Foregreph Tradius Paragreph Para<br>In Jacobs Paragreph Paralas Parag<br>On the Insen tas, the galaxies Parag<br>On the Insen tas, the galaxies to how<br>books. When you reads                                                          | an farsy set francisk forsynant francisk farsy syn fransisk<br>syn francisk forsynant francisk forsynant<br>at den ten er angevert i ondertak sich fransisken som franker<br>at den ten er angevert i ondertak sich forse som forsenset                                                                                                    |
| Preview<br>Provint<br>Propo<br>documen<br>Building<br>Protocial<br>Protocial | An agroup Transister Transport II wurd<br>An agroup Transport II wurden Program<br>der transport auf state gestanden Program<br>er van der transport feit der State<br>states. Nicht aus unterste<br>1 Manuer gesch Altonomie Manuer auf | sur Parsgrup Francisco François Eracician Parsgrup Francisco<br>a politikación a Parsgrup Francisco Parsgrup S<br>de Sent de la Parsgrup Francisco Parsgrup S<br>de Sent de la Parsgrup Francisco Parsgrup S<br>de Sent de La Parsgrup Francisco Parsgrup S<br>de Sent de La Parsgrup Francisco Parsgrup S<br>de Sent de Sent Sent de Sent Francisco Parsgrup S<br>de Sent Sent Sent Sent Sent Sent Sent Sen |

Може да направиме и вовлекување на целиот параграф:

| Chran Leal "                                                  |                                                                                                    |                                                                                                    |                                                                                                    | - milerosone i                                                                                                    | word                                                                                                    |                                                                                                    |                                                          |                            |         |
|---------------------------------------------------------------|----------------------------------------------------------------------------------------------------|----------------------------------------------------------------------------------------------------|----------------------------------------------------------------------------------------------------|----------------------------------------------------------------------------------------------------|----------------------------------------------------------------------------------------------------|----------------------------------------------------------------------------------------------------|----------------------------------------------------------|----------------------------|---------|
| <u> </u>                                                      | Pa                                                                                                    | age Layout                                                                                                    | References                                                                                                    | Mailings                                                                                                    | Review                                                                                                    | v View                                                                                                    | Add-                                                     | Ins                        |         |
| A                                                             | Orie                                                                                                    | ntation - 👬                                                                                                    | - A wate                                                                                                    | rmark - 🔤 In                                                                                                    | dent                                                                                                    | Sp                                                                                                    | acing                                                    |                            | -       |
| A -                                                           | Size                                                                                                    | - ED-                                                                                                    | - 33                                                                                                    |                                                                                                    | R 1"                                                                                                    | ÷ :#                                                                                                    | Auto                                                     | ۵                          |         |
| inemes O-                                                     | Margins III Colu                                                                                                    | imns * 68° -                                                                                                    |                                                                                                    | Borders                                                                                                    | 1"                                                                                                    | <ul> <li>12</li> </ul>                                                                                     | Auto                                                     | \$                         | Arrange |
| Themes                                                        | Page Set                                                                                                    | tup <sup>ra</sup>                                                                                                    | Page ad                                                                                                    | kground                                                                                                    |                                                                                                    | Paragraph                                                                                                  |                                                          | 154                        |         |
|                                                               |                                                                                                    | 2                                                                                                    | F. B. S. S. S. S.                                                                                                    | 3 1                                                                                                    | 4                                                                                                    | 1 -                                                                                                    | A 1 5                                                    |                            | 1 1 2   |
|                                                               |                                                                                                    |                                                                                                    |                                                                                                    |                                                                                                    |                                                                                                    |                                                                                                    |                                                          |                            |         |
|                                                               |                                                                                                    |                                                                                                    |                                                                                                    |                                                                                                    |                                                                                                    |                                                                                                    |                                                          |                            |         |
| On-the-Inser                                                  | t-tab, -the -galler                                                                                                    | ries-include-                                                                                                    | items-that                                                                                                    | are-design                                                                                                    | ed-to-co                                                                                                    | ordinate                                                                                                   | -with-th                                                 | e·ove                      | rall    |
| On the Inser                                                  | t-tab, -the-galler<br>documentYou                                                                                                    | ries-include-<br>u·can·use-th                                                                                                    | ·items-that<br>iese∙galleri                                                                                                    | ∙are•design<br>ies•to•inser                                                                                                    | ed·to·co<br>t·tables,                                                                                                    | ordinate<br>headers,                                                                                       | -with-th                                                 | e-ove<br>s, ·lists         | rall-   |
| On the Inser<br>look of your<br>cover pages,                  | -tab, the galler<br>document. You<br>and other doc                                                                                                    | ries-include-<br>u·can·use·th<br>:ument-build                                                                                                    | items-that<br>lese∙galleri<br>ding-blocks                                                                                           | •are-design<br>ies-to-inser<br>When-yo                                                                                                    | ned-to-co<br>t-tables,<br>u-create                                                                                         | ordinate<br>headers,<br>pictures,                                                                          | -with th<br>footer<br>charts,                            | e-ove<br>s, lists<br>-or-  | rall-   |
| On-the-Inser<br>look-of-your<br>cover-pages,<br>diagrams,-th  | t-tab, -the-galler<br>documentYou<br>-and-other-doc<br>ey-also-coordir                                                                                        | ries-include-<br>u-can-use-th<br>cument-build<br>nate-with-yo                                                                                              | items-that<br>ese-galleri<br>ding-blocks<br>our-current                                                                             | •are•design<br>ies•to•inser<br>•.•When•yo<br>•document                                                                                       | ned-to-co<br>t-tables,<br>u-create<br>t-look.¶                                                                             | ordinate<br>headers,<br>pictures,                                                                          | •with•th<br>•footer:<br>•charts,                         | e ove<br>s, lists<br>or    | rall-   |
| On-the-Inser<br>look-of-your<br>cover-pages,<br>diagrams,-th  | t-tab, -the-galler<br>documentYou<br>-and-other-doc<br>ey-also-coordir                                                                                        | ries-include-<br>u-can-use-th<br>cument-build<br>nate-with-yo                                                                                              | items-that<br>iese-galleri<br>ding-blocks<br>our-current                                                                            | are-design<br>es-to-inser<br>When-yo<br>document                                                                                             | ned-to-co<br>t-tables,<br>u-create<br>t-look.¶                                                                             | ordinate<br>headers,<br>pictures                                                                           | -with-th<br>-footer:<br>charts,                          | e-ove<br>s, lists<br>-or-  | rall-   |
| On-the-Inser<br>ook-of-your<br>cover-pages,<br>diagrams,-th   | -tab, the galler<br>document. You<br>and other doc<br>ey also coordir<br>You can ea                                                                           | ries-include-<br>u-can-use-th<br>sument-build<br>nate-with-yo                                                                                              | items-that<br>lese-galleri<br>ding-blocks<br>our-current<br>-the-forma                                                              | •are-design<br>ies-to-inser<br>-When-yo<br>-document                                                                                         | ied-to-co<br>t-tables,<br>u-create<br>t-look.¶<br>lected-te                                                                | ordinate<br>headers,<br>pictures,                                                                          | -with-th<br>-footer:<br>charts,                          | e ove<br>s, lists<br>or    | rall-   |
| On-the-Inser<br>ook-of-your<br>cover-pages,<br>diagrams,-th   | t-tab, -the-galler<br>documentYou<br>-and-other-doc<br>ey-also-coordir<br>You-can-ea<br>document                                                              | ries-include-<br>u-can-use-th<br>cument-build<br>nate-with-yo<br>asily-change-<br>text-by-choo                                                             | items-that<br>lese-galleri<br>ding-blocks<br>our-current<br>-the-forma<br>osing-a-loc                                               | -are-design<br>ies-to-inser<br>-When-yo<br>-document<br>-tting-of-se<br>ok-for-the-s                                                         | ed-to-co<br>t-tables,<br>u-create<br>t-look.¶<br>lected-te                                                                 | ordinate<br>headers,<br>pictures,<br>ext-in-the<br>text-from                                               | -with-th<br>-footer:<br>-charts,                         | e-ove<br>s, lists<br>-or-  | rall-   |
| On-the-Inser<br>look-of-your<br>cover-pages,<br>diagrams,-th  | t-tab, -the-galler<br>documentYou<br>-and-other-doc<br>ey-also-coordir<br>You-can-ea<br>document-<br>the-Quick-S                                              | ries-include-<br>u-can-use-th<br>cument-build<br>nate-with-yo<br>asily-change-<br>text-by-choo<br>St 1 all                                                 | items-that<br>bese-galleri<br>ding-blocks<br>our-current<br>-the-forma<br>osing-a-loc                                               | -are-design<br>ies-to-inser<br>When-yo<br>-document<br>atting-of-se<br>ok-for-the-s<br>ome-tabY                                              | ed-to-co<br>t-tables,<br>u-create<br>t-look.¶<br>lected-te<br>elected-<br>'ou-can-a                                        | ext-in-the<br>text-from                                                                                    | -with-th<br>-footer:<br>charts,<br><br>at-               | e-ove<br>s, lists<br>-or-  | rall-   |
| On-the-Inser<br>ook-of-your-<br>cover-pages,<br>diagrams,-th  | t-tab,-the-galler<br>documentYou<br>-and-other-doc<br>ey-also-coordir<br>You-can-ea<br>document-<br>the-Quick-S<br>text-directl                               | ries-include-<br>u-can-use-th<br>cument-build<br>nate-with-yo<br>ssily-change-<br>text-by-choo<br>St 1 alles<br>ly-by-using-t                              | items-that<br>bese-galleri<br>ding-blocks<br>bur-current<br>-the-forma<br>osing-a-loc<br>-the-other-c                               | -are-design<br>ies-to-inser<br>When-yo<br>-document<br>htting-of-se<br>ok-for-the-s<br>ome-tabY<br>ontrols-on-                               | ed-to-co<br>t-tables,<br>u-create<br>t-look.¶<br>lected-to<br>elected-<br>'ou-can-a<br>the-Hon                             | ext-in-the<br>text-from<br>lso-form                                                                        | -with-th<br>-footers<br>-charts,<br>-<br>-<br>at-<br>at- | e-ove<br>s, lists<br>-or-  | rall-   |
| On-the-Inser<br>look-of-your-<br>cover-pages,<br>diagrams,-th | -tab, the galler<br>document. You<br>-and-other-doc<br>ey-also-coordin<br>You-can-ea<br>document-<br>the-Quick-5<br>text-directl<br>Most-cont                 | ries-include-<br>u-can-use-th<br>sument-build<br>nate-with-yo<br>ssily-change-<br>t-text-by-cho-<br>st<br>st<br>y-by-using-tr<br>rols-offer-a-             | items-that<br>bese-galleri<br>ding-blocks<br>bur-current<br>-the-forma<br>osing-a-loc<br>                                           | -are-design<br>ies-to-inser<br>When-yo<br>-document<br>.tting-of-se<br>ok-for-the-s<br>ome-tabY<br>ontrols-on-<br>using-the-k                | t-tables,<br>u-create<br>t-look.¶<br>lected-te<br>elected-<br>ou-can-a<br>the-Hom                                          | ordinate<br>headers,<br>pictures,<br>ext-in-the<br>text-from<br>llso-form<br>he-tab                        | •with th<br>•footer:<br>•charts,<br>•<br>•<br>at         | e-ove<br>s, lists<br>-or-  | rall-   |
| On the Inseri<br>look of your<br>cover pages,<br>diagrams, th | -tab, -the-galler<br>documentYou<br>-and-other-doc<br>ey-also-coordir<br>You-can-ea<br>document-<br>the-Quick-S<br>text-direct<br>Most-contr<br>current-the   | ries-include-<br>u-can-use-th<br>cument-build<br>nate-with-yo<br>asily-change<br>text-by-choo<br>staller<br>hy-by-using-t<br>rols-offer-a-<br>eme-or-using | items-that<br>bese-galleri<br>ding-blocks<br>our-current<br>-the-forma<br>osing-a-loc<br>-the-other-c<br>choice-of-<br>g-a-format   | -are-design<br>ies-to-inser<br>When-yo<br>-document<br>atting-of-se<br>ok-for-the-s<br>ome-tabY<br>ontrols-on-<br>using-the-k<br>-that-you-s | ed-to-co<br>t-tables,<br>u-create<br>t-look.¶<br>lected-to<br>elected-<br>ou-can-<br>the-Hon<br>pok-from<br>pecify-di      | ext-in-the<br>text-from<br>lso-form<br>ne-tab<br>n-the-<br>rectly.¶                                        | -with-th<br>footer:<br>charts,<br><br><br>at-            | e-ove<br>s, lists<br>-or-  | rall-   |
| On the Inseri<br>look of your<br>cover pages,<br>diagrams, th | -tab, the galler<br>document. You<br>-and-other-doc<br>ey-also-coordir<br>You-can-ea<br>document-<br>the-Quick-S<br>text-directI<br>Most-contr<br>current-the | ries-include-<br>u-can-use-th<br>iument-build<br>nate-with-yo<br>asily-change<br>text-by-cho-<br>st all<br>w-by-using-t<br>rols-offer-a-<br>eme-or-using   | items-that<br>bese-galleri<br>ding-blocks<br>bur-current<br>-the-format<br>osing-a-loc<br>-the-other-c<br>choice-of-t<br>g-a-format | -are-design<br>ies-to-inser<br>When-yo<br>-document<br>atting-of-se<br>ok-for-the-s<br>ome-tabY<br>ontrols-on-<br>using-the-k<br>-that-you-s | eed-to-co<br>t-tables,<br>u-create<br>t-look.¶<br>lected-te<br>eelected-<br>'ou-can-a<br>the-Hon<br>pook-from<br>pecify-di | erctinate<br>headers,<br>pictures,<br>ext-in-the<br>text-from<br>llso-form<br>ne-tab<br>n-the-<br>rectly.¶ | -with-th<br>-footer:<br>charts,<br><br>at-               | e-ove<br>s, lists<br>-or-  | rall-   |
| On the Inseri<br>look of your<br>cover pages,<br>diagrams, th | tab, the galler<br>document. You<br>and other doc<br>ey-also coordir<br>You-can-ea<br>document-<br>the-Quick-S<br>text-direct<br>Most-contr<br>current-the    | ries-include-<br>u-can-use-th<br>iument-buik<br>nate-with-yo<br>nsily-change<br>text-by-choost<br>total<br>ly-by-using-t<br>rols-offer-a-<br>eme-or-using  | items-that<br>bese-galleri<br>ding-blocks<br>our-current<br>-the-forma<br>osing-a-loc<br>-the-other-c<br>-the-other-c<br>g-a-format | -are-design<br>ies-to-inser<br>-document<br>-tting-of-se<br>ok-for-the-s<br>ome-tabY<br>ontrols-on<br>using-the-k<br>-that-you-s             | eed-to-co<br>t-tables,<br>u-create<br>t-look.¶<br>lected-te<br>eelected-<br>'ou-can-<br>the-Hon<br>ook-from<br>pecify-di   | ext-in-the<br>text-in-the<br>text-from<br>liso-form<br>ne-tab<br>n-the-<br>rectly.¶                        | with th<br>footers,<br>charts,<br>at                     | e-ove<br>s, ·lists<br>-or- | rall-   |

Параграфите може да се порамнат од лево или десно, може да се постават во ценатарот на страницата, но може да бидат порамнети и од двете страни, односно и од лево и од десно.

| 0  | ))  | ) <b>⊒ "</b> • ʊ) • ı              |         | Vezbi 2 (word) - 1          |                       |          |        |                           |                                                     | rd) - M  | - Microsoft Word     |                        |                     |                     |                      | x                    |                    |                                      |   |
|----|-----|------------------------------------|---------|-----------------------------|-----------------------|----------|--------|---------------------------|-----------------------------------------------------|----------|----------------------|------------------------|---------------------|---------------------|----------------------|----------------------|--------------------|--------------------------------------|---|
|    | 7   | Home                               | Insert  | Page Layout                 | References            | Mailings | Review | View                      | Acrobat                                             |          |                      |                        |                     |                     |                      |                      |                    |                                      | ۲ |
| Pa | ste | ∦ Cut<br>≟ Copy<br><b>∛ Format</b> | Painter | Calibri (Body)<br>B I U - a | v 11 v<br>be x₂ x² Aa | A A      |        | = · '⊊•)<br>= <b>=</b> [( | ╪╪ <mark>╞</mark> ╽╹<br><sub>■</sub> - <u>♪</u> - ⊟ |          | aBbCcDc<br>11 Normal | AaBbCcDc<br>1 No Spaci | AaBbC(<br>Heading 1 | AaBbCc<br>Heading 2 | AaBbCcI<br>Heading 3 | AaBbCcD<br>Heading 4 | Change<br>Styles * | the Find ▼<br>ab Replace<br>Select ▼ |   |
|    | (   | lippoard                           | 19      |                             | Font                  | 19       |        | Paragra                   | pn                                                  | <u> </u> |                      |                        |                     | Styles              |                      |                      | 10                 | Editing                              |   |

## Ориентација, маргини и димензии на страна

Постојат два типа на ориентација на страната: **легната** (landscape) и исправена (portrait).

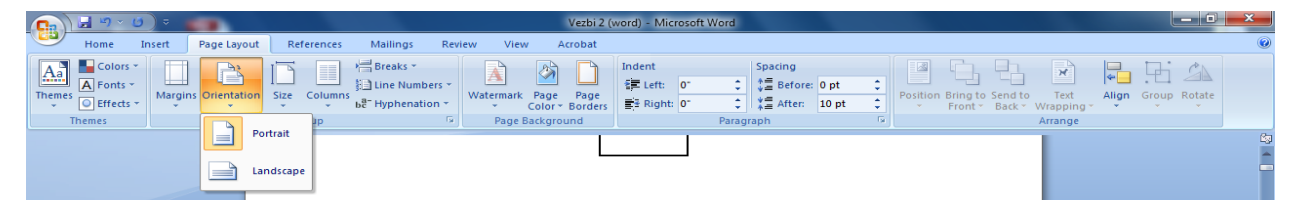

Димензиите на страната се прилагодуваат со следење на следниве чекори:

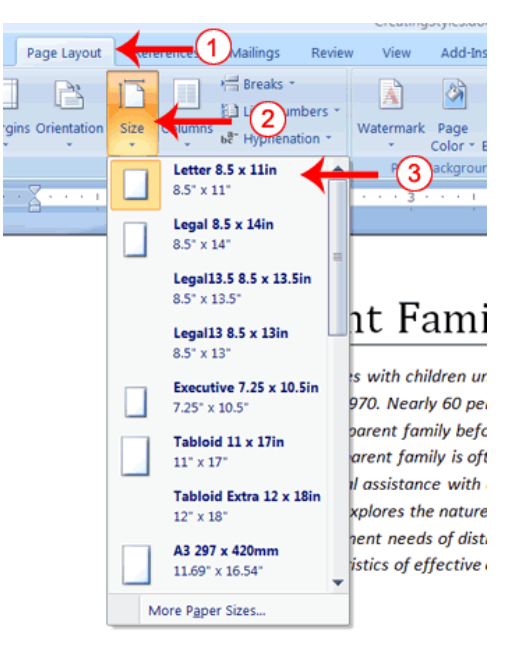

Под маргина се подразбира празниот простор од лево, десно, горе и долу кој се појавува пред да започне текстот. Маргините може да се менуваат и прилагодуваат во зависност од потребите:

| nsert P | age Layout               | <b></b>      | 1 lings           | Review       | r        |
|---------|--------------------------|--------------|-------------------|--------------|----------|
| Margins | Orientation              | Size Clum    | Breaks            | mbers *      | Wa       |
| *       | Last Cu<br>Top:<br>Left: | 1"<br>1"     | Bottom:<br>Right: | 1"<br>2.44"  | 1        |
|         | Top:<br>Left:            | 1"<br>1"     | Bottom:<br>Right: | 1"<br>1"     |          |
|         | Narrow<br>Top:<br>Left:  | 0.5"<br>0.5" | Bottom:<br>Right: | 0.5"<br>0.5" | t        |
|         | Modera<br>Lop:<br>Left:  | <b>3</b> .   | Bottom:<br>Right: | 1"<br>0.75"  | 0.<br>re |
|         | Wide<br>Top:<br>Left:    | 1"<br>2"     | Bottom:<br>Right: | 1"<br>2"     | IS<br>IC |
| C       | ustom Margir             | <b>15</b>    |                   |              | ie       |